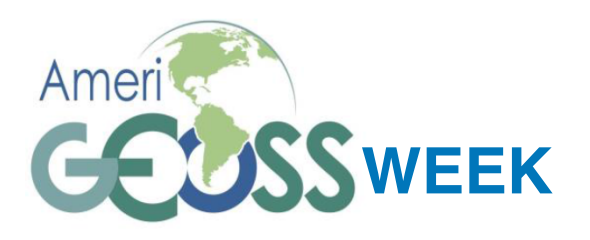

AUGUST 6-10, 2018 INPE - São José Dos Campos, Brasil www.amerigeoss.org

# PROCESSAMENTO DE IMAGENS DE SENSORIAMENTO REMOTO PARA RESPOSTA A DESASTRES

Uso de Imagens e Software Livre do INPE e ESA com Exemplos de Aplicações em Mapeamento para a Resposta à Desastres

# T U T O R I A L (Exercícios Práticos)

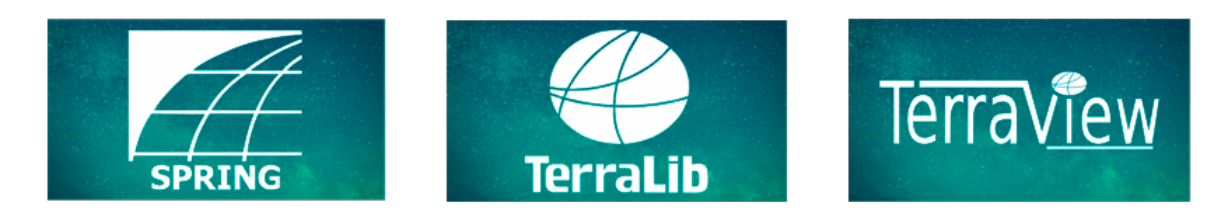

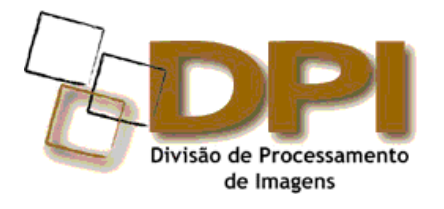

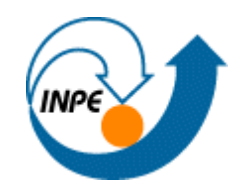

6 a 10 de Agosto de 2018

#### SINTAXE DOS COMANDOS

Neste tutorial são utilizados sequências de procedimentos padronizados para descrever a operação nas diversas janelas do sistema. Os procedimentos para realização dos exercícios práticos seguem a seguinte sintaxe:

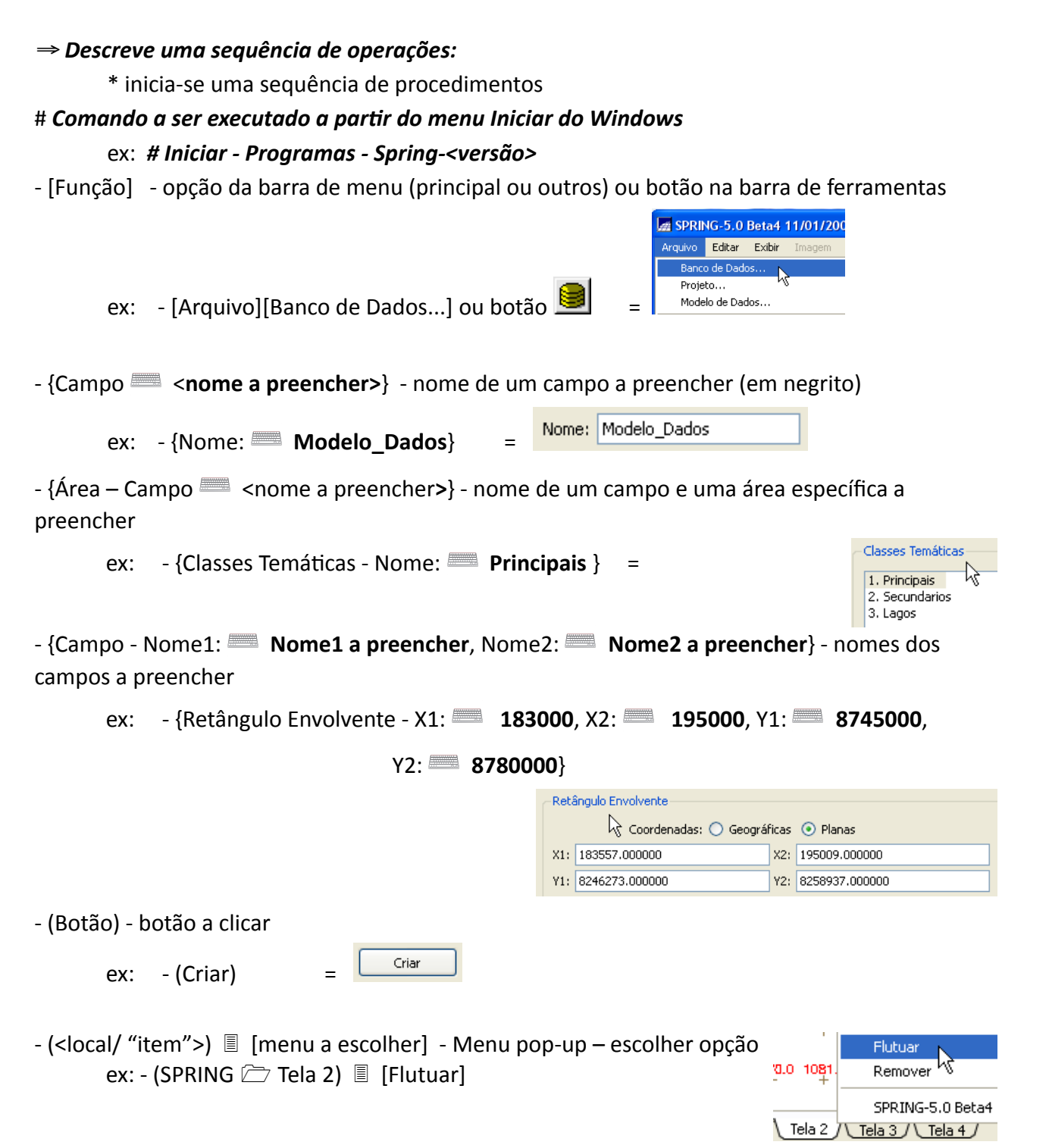

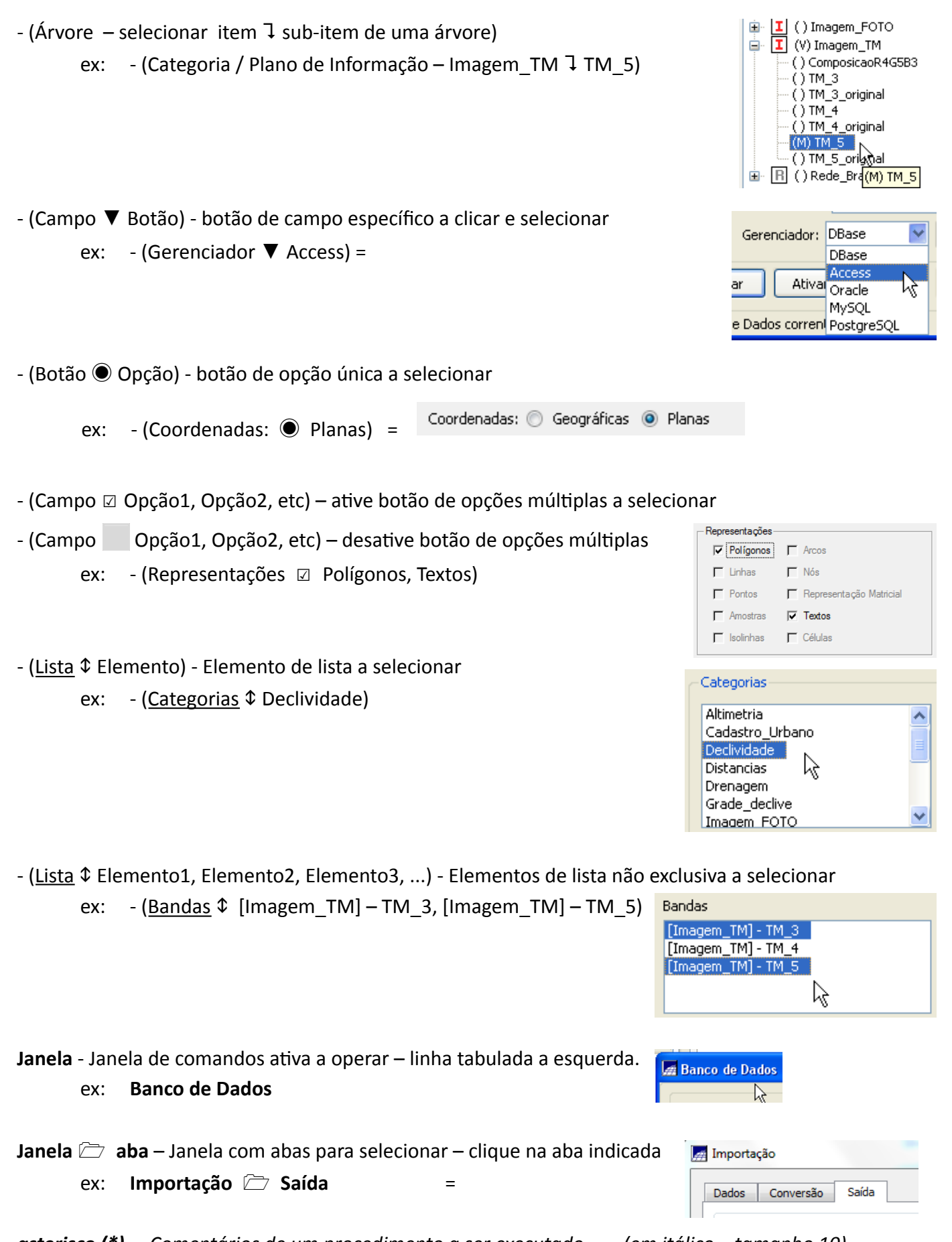

**asterisco (\*)** – Comentários de um procedimento a ser executado.

(em itálico – tamanho 10)

# Conteúdo

# Download de Imagens do Catálogo INPE

- 1. Seleção de Satélite/Sensor/Data
- 2. Definição de Área de Interesse
- 3. Busca de Imagens
- 4. Carrinho e Download

# Recorte e Registro entre Imagens no TerraView

- 1. Importação de Imagens e Visualização
- 2. Composição de Bandas
- 3. Recorte de Imagens
- 4. Registro entre Imagens
- 5. Visualização de Imagens Registradas

# Classificação de Imagens no SPRING

- 1. Criação de Banco de Dados
- 2. Importação de Imagens
- 3. Compatibilização de Imagens com Mosaico
- 4. Visualização de Imagens
- 5. Classificação por Pixel comAlgoritmo K-Médias (K-Means)
- 6. Classificação por Regiões com Algoritmo IsoSeg

# Medida de Área Queimada Dentro do Parque no SPRING

- 7. Importação do Limite do Parque
- 8. Compatibilização de Formatos e Tamanhos de Imagens
- 9. Cálculo de Área Queimada
- 10.Exportar para KML

## Parte 1 - Download de Imagens do Catálogo INPE

#### Exercício- Download de Imagens do Catálogo INPE

Imagens de Satélite podem ser obtidas gratuitamente de alguns provedores. No caso do INPE, o catálogo de acesso geral e irrestrito a imagens de sensoriamento remoto é através do sítio *http://www.dgi.inpe.br/catalogo/*. Neste catálogo estão disponíveis imagens dos satélites das séries Landsat, CBERS e Resourcesat, entre outros. No caso deste curso, imagens do CBERS-4, sensor AWFI serão utilizadas para mapear áreas queimadas durante outubro de 2017.

#### $\Rightarrow$ Acessando o sítio WEB:

- # Chrome (ou outro Browser)

\* Acessar o sítio: http://www.dgi.inpe.br/catalogo/

### ⇒ Selecionando Satélite e Sensor:

- [Pesquisar][Parâmetros Básicos]

# Parâmetros Básicos

- (Aprovadas) \* somente as aprovadas pelo controle de qualidade
- (Satélite ⇔ CBERS-4)
- (Instrumento ⇔ AWFI)
- {Data Início: 01/10/2017} \* Clicar na data no calendário
- {Data Fim: 31/10/2017} \* Clicar na data no calendário

### $\Rightarrow$ Definindo Área de Interesse:

- \* Selecione o ícone com retângulo no topo do mapa.
- \* Amplie (Zoom in) até o Parque Nacional da Chapada dos Veadeiros (PNCV) ser

visível.

\* Desenhe um retângulo contendo o contorno do PNCV.

#### $\Rightarrow$ Busca de Imagens:

- Área selecionada \* Caixa de texto ao lado do retângulo desenhado
- (aqui) \* no texto

#### Resultados

- \* Observe as imagens AWFI disponíveis.
- \* Clique em uma delas para visualizar no mapa

#### ⇒ Seleção e Download de Imagens:

#### Resultados

- 1. Selecionando a imagem do dia 09/10/2017
- \* Clique na imagem do dia 09/10/2017.
- \* Clique no carrinho abaixo da imagem no painel esquerdo.
- 2. Selecionando a imagem do dia 26/10/2017
- \* Clique na imagem do dia 26/10/2017.
- \* Clique no carrinho abaixo da imagem no painel esquerdo.
- 3. Abrindo o carrinho
- \* Clique na imagem do carrinho no menu superior.

# Carrinho de imagens

- (Prosseguir)

- (Fechar Pedido)
- (Fechar)
- 4. Recebendo E-mail
- \* Mensagens de e-mail de aceite do pedido e disponibilização são enviadas pelo

catálogo.

- 5. Download das imagens
- \* Acessar o link do e-mail e fazer download das imagens (\*.zip).

# Exercício- Recorte e Registro entre Imagens no TerraView

O TerraView é um aplicativo para Processamento de Imagens e Dados Geográficos. As imagens podem ser manipuladas diretamente em seu formato original. No caso do curso, as imagens estão disponíveis em formato GeoTIFF. O TerraView é utilizado aqui para recortar na área do PNCV e registrar as imagens para garantir um casamento melhor entre elas.

# $\Rightarrow$ Iniciando o TerraView e importando as imagens:

#### - # Iniciar – Programas – TerraLib - TerraView TerraView

- [Projeto][Adiciona Camada][Arquivo Matricial (raster)]
- \* Alternativamente, abrir Explorador de Arquivos, localizar os arquivos GeoTIFF, marcar, arrastar e largar sobre a janela do TerraView.

# **Explorador de Arquivos**

- \* Selecionar diretório CursoAmeriGEOSS\CBERS4.
- (Options ↔ TIF Raster File (\*.tif \*.TIF)
- \* Selecionar os arquivos GeoTIFF (múltiplos):
  - CBERS\_4\_AWFI\_20171009\_158\_117\_L4\_BAND13.tif
  - CBERS\_4\_AWFI\_20171009\_158\_117\_L4\_BAND14.tif
  - CBERS\_4\_AWFI\_20171009\_158\_117\_L4\_BAND15.tif
  - CBERS\_4\_AWFI\_20171009\_158\_117\_L4\_BAND16.tif
  - CBERS\_4\_AWFI\_20171026\_161\_117\_L4\_BAND13.tif
  - CBERS\_4\_AWFI\_20171026\_161\_117\_L4\_BAND14.tif
  - CBERS\_4\_AWFI\_20171026\_161\_117\_L4\_BAND15.tif
  - CBERS\_4\_AWFI\_20171026\_161\_117\_L4\_BAND16.tif

- (Abrir)

# $\Rightarrow$ Compondo Imagens:

# TerraView

- [Processamento][Processamento Matricial][Compõe/Decompõe Bandas...] Compor/Decompor Bandas

- (Lista de Camadas & CBERS\_4\_AWFI\_20171009\_158\_117\_L4\_BAND13.tif,

CBERS\_4\_AWFI\_20171009\_158\_117\_L4\_BAND14.tif,

CBERS\_4\_AWFI\_20171009\_158\_117\_L4\_BAND15.tif,

CBERS\_4\_AWFI\_20171009\_158\_117\_L4\_BAND16.tif)

- (Avançar)

- \* Conferir a ordem de armazenamento da imagem de saída composta: Manter na ordem BAND16, BAND15, BAND14 e BAND13.
- (Interpolador ↔ Vizinho mais Próximo)

- (Avançar)

\* Clicar no botão ao lado do campo Arquivo (I).

#### **Explorador de Arquivos**

- \* Selecionar diretório CursoAmeriGEOSS\CBERS4.
- {Salvar Como (Save As): AWFI\_20171009\_B16151413}
- (Save Salvar)

# **Compor/Decompor Bandas**

- (Terminar)
- Repetir para as Imagens CBERS\_4\_AWFI\_20171026\_161\_117\_L4\_BAND13.tif, CBERS\_4\_AWFI\_20171026\_161\_117\_L4\_BAND14.tif, CBERS\_4\_AWFI\_20171026\_161\_117\_L4\_BAND15.tif e CBERS\_4\_AWFI\_20171026\_161\_117\_L4\_BAND16.tif, compondo a imagem AWFI\_20171026\_B16151413

### $\Rightarrow$ Recortando as Imagens - Passo 1: Importar e Visualizar Contorno do PNCV

\* As imagens serão recortadas baseadas no contorno do PNCV. A camada com o contorno é gerada a partir de um arquivo em formato Shapefile.

#### TerraView

- [Projeto][Adiciona Camada][Arquivo Vetorial]
- \* Alternativamente, abrir Explorador de Arquivos, localizar o arquivo Shapefile, marcar, arrastar e largar sobre a janela do TerraView.

#### **Explorador de Arquivos**

- \* Selecionar diretório CursoAmeriGEOSS\CBERS4.
- (Options ↔ Esri Shapefile (\*.shp \*.SHP)
- \* Selecionar o arquivo:
  - PNCV\_Limite\_Sirgas2000.shp
- (Abrir)
- \* O visual do dado é definido através do Estilo que deve ser definido pelo usuário.
   TerraView
- (<u>Camadas</u> \$ PNCV\_Limite\_Sirgas2000) \* Clique no quadrado (box)
- (Camadas / PNCV\_Limite\_Sirgas2000 7 Estilo) \* Clique Duplo (double click)

#### **Style Explorer**

- (Basic Symbology ⇔ Cor) \* Selecionar cor Amarelo
- (Basic Symbology ⇔ Largura) \* Selecionar 2
- \* Clicar no botão **Desenhar** (**)**
- \* O projeto TerraView permite armazenar as visualizações definidas. Lembre-se de salvar com frequência para evitar refazer caso aconteça algum problema com o sistema.

#### TerraView

- [Arquivo][Salvar Projeto]
- \* Selecionar um **Diretório** e definir um **Nome** para o **Projeto**.

#### ⇒ Recortando as Imagens - Passo 2: Visualizar e Realçar as Imagens

 \* As imagens AWFI visualizadas junto com o contorno do PNCV auxiliam o usuário a definir o recorte da área.

#### TerraView

- (<u>Camadas</u> \$ PNCV\_Limite\_Sirgas2000) \* Clique no quadrado (box)
- (<u>Camadas</u> \$ AWFI\_20171009\_B16151413) \* Clique no quadrado (box)

- (<u>Camadas</u> \$ AWFI\_20171026\_B16151413) \* Clique no quadrado (box)

- \* Clicar no botão Desenhar.
- \* Observe que o desenho é feito de baixo para cima. Caso o contorno não esteja visível, clique e arraste a camada para colocar no topo da lista de Camadas.
- \* Caso as imagens apareçam com contraste (realce) ruim, a janela de **Estilo** deve ser usada para contrastar as imagens.
- (<u>Camadas</u> \$ AWFI\_20171009\_B16151413) \* Clique no quadrado (box)
- (Camadas / AWFI\_20171009\_B16151413 JEstilo) \* Clique Duplo (double click)
- \* Observe que em Style Explorer, a Seleção de Canal está Composição. Os canais compostos estão na ordem: Vermelho-0; Verde-1; e Azul-2. Esta composição coloca a banda Infravermelha em Vermelho(R), banda Vermelha em Verde(G) e banda Verde em Azul(B). Alterando para cores verdadeiras com a sequência:

# Style Explorer

- (Seleção de Canal Composição)
- (Seleção de Canal Canal Vermelho ▼ 1)
- (Seleção de Canal Canal Verde ▼ 2)
- (Seleção de Canal Canal Azul ▼ 3)
- (Contraste)

# Style Explorer 🗁 Contraste

- (Área Visível)
- (Banda 🔻 1)
- \* Clicar no botão Histograma (📖).
- \* Clicar com botão **Esquerdo** do mouse no início do histograma.
- \* Clicar com botão Direito do mouse no final do histograma.
- \* Clicar no botão **Check** (
- \* Repetir para Banda 2 e 3.
- \* Repetir para a camada **AWFI\_20171026\_B16151413**. Lembre-se da ordem de desenho de cima para baixo.

# $\Rightarrow$ Recortando as Imagens - Passo 4: Recortar as Imagens

#### TerraView

- (<u>Camadas</u> \$ PNCV\_Limite\_Sirgas2000) \* Clique no quadrado (box)
- (<u>Camadas</u> \$ AWFI\_20171009\_B16151413) \* Clique no quadrado (box)
- [Processamento][Processamento Matricial][Recorte...]

#### Recorte

- (Lista de Camadas \$ AWFI\_20171009\_B16151413.tif)
- (Avançar)
- (Tipo ▼ Região de Interesse)
- \* Clicar no botão Criar pelo retângulo (<sup>1</sup>).
- \* Desenhar o Retângulo um pouco maior que o contorno do PNCV.
- (<u>Região de interesse</u> \$ ROI Item 1)
- (Avançar)
- \* Clicar no botão ao lado do campo Arquivo (III).

## **Explorador de Arquivos**

- \* Selecionar diretório CursoAmeriGEOSS\CBERS4.
- {Salvar Como (Save As): AWFI\_20171009\_B16151413\_Rec}
- (Save Salvar)

# Recorte

- (Terminar)
- \* Visualizar a camada AWFI\_20171009\_B16151413\_Rec, aplicando o contraste utilizando Style Explorer, e visualizando em cores verdadeiras.
- \* Repetir para AWFI\_20171026\_B16151413, criando nova imagem AWFI\_20171026\_B16151413\_Rec.

### $\Rightarrow$ Registrando as Imagens

\* A imagem AWFI\_20171009\_B16151413\_Rec será considerada "correta" e usada como referência para a imagem AWFI\_20171026\_B16151413\_Rec.

### TerraView

- (Camadas \$ AWFI\_20171009\_B16151413\_Rec)
- [Processamento][Processamento Matricial][Registro...]

### Registro

- \* Selecionar a imagem de REFERÊNCIA
- (Lista de Camadas \$ AWFI\_20171009\_B16151413\_Rec.tif)
- (Avançar)
- \* Selecionar a imagem de AJUSTE
- (Lista de Camadas \$ AWFI\_20171026\_B16151413\_Rec.tif)
- (Avançar)

# Localizador de Pontos de Controle

- (Opções)

# Localizador de Pontos de Controle 🗁 Opções

- {Informações Máximo de Pontos de Controle: 500}
- \* Clicar no botão Auto Adquirir Pontos de Controle (
- (Geral)

# Localizador de Pontos de Controle 🗁 Geral

- \* Observe e analise as informações sobre os pontos de controle adquiridos: Número de pontos e localizações, RMSE, e tabela de erros.
- \* Clicar no botão Finaliza Aquisição de Pontos de Controle (2).

#### Registro

\* Clicar no botão ao lado do campo Arquivo (I).

#### **Explorador de Arquivos**

- \* Selecionar diretório CursoAmeriGEOSS\CBERS4.
- {Salvar Como (Save As): AWFI\_20171026\_B16151413\_Reg}
- (Save Salvar)

# Registro

- (Terminar)
- \* Visualizar a camada AWFI\_20171026\_B16151413\_Reg, aplicando o contraste utilizando Style Explorer, e visualizando em cores verdadeiras.

#### $\Rightarrow$ Visualizando as Imagens Registradas

 \* As bandas do Infravermelho (Banda 16) das imagens de 9 e 26 de outubro, quando visualizadas em Vermelho e Verde permitem localizar as áreas queimadas.

#### TerraView

- (<u>Camadas</u> \$ AWFI\_20171009\_B16151413\_Rec) \* Clique no quadrado (box)
- (Camadas \$ AWFI\_20171026\_B16151413\_Reg) \* Clique no quadrado (box)
- \* Contraste na imagem do dia 09/10
- (Lista de Camadas \$ AWFI\_20171009\_B16151413\_Rec.tif)
- (Camadas / AWFI\_20171009\_B16151413\_Rec.tif JEstilo) \* Clique Duplo (double

# click)

# Style Explorer

- (Seleção de Canal Canal Vermelho)
- (Seleção de Canal Canal Vermelho ▼ 0)
- (Contraste)

# Style Explorer 🗁 Contraste

- (Área Visível)
- (Banda 🔻 0)
- \* Clicar no botão Histograma (📖).
- \* Clicar com botão Esquerdo do mouse no início do histograma.
- \* Clicar com botão Direito do mouse no final do histograma.
- \* Clicar no botão Check ( 🗹 ).
- \* Contraste na imagem do dia 26/10
- (Lista de Camadas \$ AWFI\_20171026\_B16151413\_Reg.tif)
- (Camadas / AWFI\_20171026\_B16151413\_Reg.tif ]Estilo) \* Clique Duplo (double

#### click)

# Style Explorer

- (Seleção de Canal Canal Verde)
- (Seleção de Canal Canal Verde ▼ 0)
- (Contraste)

# Style Explorer 🗁 Contraste

- (Área Visível)
- (Banda ▼ 0)
- \* Clicar no botão Histograma (📖).
- \* Clicar com botão **Esquerdo** do mouse no início do histograma.
- \* Clicar com botão Direito do mouse no final do histograma.
- \* Clicar no botão Check (<sup>1</sup>).
- \* Composição colorida Vermelho e Verde
- (<u>Lista de Camadas</u> & AWFI\_20171009\_B16151413\_Rec.tif) \* Botão Direito AWFI\_20171009\_B16151413\_Rec.tif
- [Modo Composição][Adiciona]

# $\Rightarrow$ Finalizando o TerraView

#### TerraView

- [TerraView][Encerrar TerraView]
- \* Selecionar Salvar. Caso não tenha definido o projeto, selecionar um **Diretório** e definir um **Nome** para o **Projeto**.

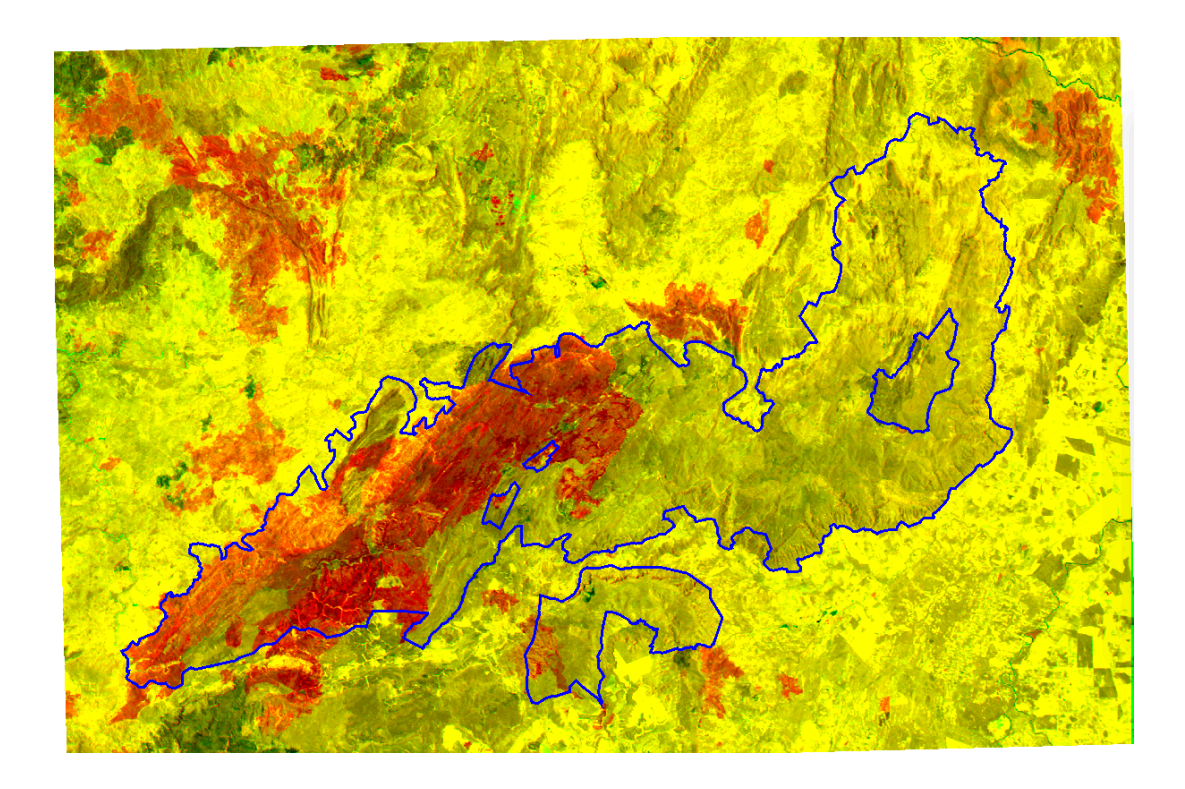

#### Parte 2 - Classificação e Cálculo de Área Queimada no SPRING

As imagens registradas no TerraView são classificadas no SPRING através de dois algoritmos diferentes. A área queimada dentro do PNCV é calculada utilizando o limite do PNCV em formato Shapefile.

#### Exercício- Criar Projeto Automaticamente na Importação de Dados

O SPRING utiliza o conceito de Projetos dentro de um Banco de Dados. O projeto define a área de trabalho e a projeção cartográfica do armazenamento dos dados. Estas duas informações podem ser extraídas do dado a ser importado. Neste caso, temos imagens em formato GeoTIFF.

#### ⇒ Criando um diretório para o banco:

#### - # Windows Explorer

\* *Utilizar o Windows Explorer para criar o diretório* SpringDB na pasta CursoAmeriGEOSS\CBERS4

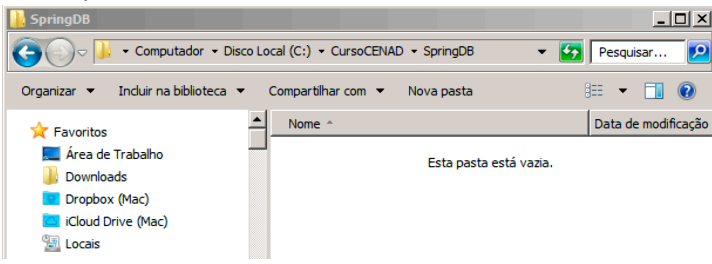

#### $\Rightarrow$ Iniciando o SPRING e criando um banco:

- # Iniciar Programas Spring<versão> Spring<versão>
- \* O SPRING ativa automaticamente o banco e projeto da última sessão, bem como a seleção dos PI(s) e as telas como estavam ao fechar o aplicativo. Neste caso, podem aparecer Projeto e/ou Banco de Dados que não interessam para o curso.

#### SPRING

- [Arquivo][Banco de Dados...] ou botão 📕

#### Banco de Dados

- (Diretório...) \* selecionar o diretório CursoAmeriGEOSS\CBERS4\SpringDB
- {Nome: Cueimadas}
- (Gerenciador ↔ SQLite)

- (Criar)

- (Ativar) \* responda Sim caso tenha outro Banco/Projeto ativo

#### SPRING [Queimadas]

\* Observe que apenas o nome do banco é exibido na barra de título do Spring, já que não existem projetos iniciados nele.

#### ⇒ Ativar o Banco caso ainda não esteja ativo

#### SPRING

- [Arquivo][Banco de Dados...] ou botão 📕

# Banco de Dados

- (Diretório...) \* selecionar o diretório CursoAmeriGEOSS\CBERS4\SpringDB
- (Banco de Dados ⇔ Queimadas)

- (Ativar) \* responda Sim caso tenha outro Banco/Projeto ativo

 $\Rightarrow$  Importando o arquivo GeoTIFF AWFI 20171009 B16151413 Rec.tif: SPRING [Queimadas] - [Arquivo][Importar][Importar Dados Vetoriais e Matriciais...] Importação 🗁 Dados - (Arguivo...) Dialogo - (Olhar em : ▼ CursoAmeriGEOSS\CBERS4) - (Arquivos do tipo: ▼ TIFF/GEOTIFF (\*.tif \*.tiff)) \* opção default da importação. - (Nome \$ AWFI 20171009 B16151413 Rec.tif) - (Abrir) \* Observe que o campo de Projeção está preenchido com UTM/Datum->WGS84 e tamanho do pixel com 64 Importação 🗁 Dados - (Entidade: ▼ Imagem) Importação 🗁 Saída - {Projeto: PNCV} \* Nome do projeto a ser criado - {Categoria: CBERS} \* Nome da categoria Imagem a ser criada - {PI: AWFI 20171009} \* nome do PI a ser criado. As bandas 16, 15, 14 e 13 serão importadas para os Planos de Informação (PI) AWFI 20171009 1, AWFI 20171009 2, AWFI 20171009 3 e AWFI 20171009 4, respectivamente. - (Executar) SPRING - Criar nova Categoria? CBERS - (Sim) Importação 🗁 Saída - (Fechar) \* Verificar no Painel de Controle que o PI Rios está disponível. Para desenhar :  $\Rightarrow$  Visualizando a imagem na tela principal: SPRING C Principal Painel de Controle 🗁 PI Disponíveis - (Categoria / Plano de Informação - CBERS 7 AWFI 20171009 1) - (☑ M) \* Observe os dados do Projeto na janela de Projeto SPRING [Queimadas][PNCV] - [Arquivo][Projeto...][Projeto...]

⇒ Importando o arquivo <del>AWFI\_20171026\_B16151413\_Rec</del>.tif:

\* Repetir a importação para o AWFI\_20171026\_B16151413\_Rec.tif, definindo o nome do PI como sendo AWFI\_20171026.

#### Exercício- Compatibilizar Imagens com Mosaico

O SPRING requer que os PIs com imagens tenham a mesma resolução espacial, mesma região e mesmo número de linhas e colunas para realizar a classificação. Neste exercício, a ferramenta de **Mosaico** é utilizada para este fim. A imagem AWFI\_20171009\_1 será utilizada como sendo o padrão com as características dos PIs.

⇒ Criando PIs para a imagem AWFI\_20171026: SPRING ☐ Principal

Painel de Controle 🗁 PI Disponíveis

- (Categoria / Plano de Informação - CBERS ↓ *AWFI\_20171009\_1*) - \* *Padrão*.

- [Editar][Plano de Informação...] ou 🚄 Planos de Informação - {Nome: AWFI\_20171026\_B16} - (Criar) - {Nome: AWFI 20171026 B15} - (Criar) - {Nome: AWFI 20171026 B14} - (Criar) - {Nome: AWFI\_20171026 B13} - (Criar) - (Fechar)  $\Rightarrow$  Copiando PI AWFI 20171026 1 para os PIs AWFI 20171026 B16: SPRING C Principal Painel de Controle 🗁 PI Disponíveis - (Categoria / Plano de Informação - CBERS 7 AWFI 20171026 B16) - \* Padrão. SPRING [Queimadas][PNCV] - [Arquivo][Imagem][Mosaico...] Mosaico - (Projetos \$ PNCV) (<u>Categorias</u> CBERS) - (Planos de Informação de Origem <sup>\$</sup> AWFI 20171026 1) - \* IMPORTANTE: Corresponde a Banda 16 devido a composição feita no TerraView. - (Executar)  $\Rightarrow$  Copiando PI AWFI\_20171026\_2 para os PIs AWFI\_20171026\_B15: SPRING C Principal Painel de Controle 🗁 PI Disponíveis - (Categoria / Plano de Informação - CBERS 7 AWFI 20171026 B15) - \* Padrão. SPRING [Queimadas][PNCV] - [Arquivo][Imagem][Mosaico...] Mosaico - (Projetos \$ PNCV) - (Planos de Informação de Origem <sup>\$</sup> AWFI 20171026 2) - \* IMPORTANTE: Corresponde a Banda 16 devido a composição feita no TerraView. - (Executar)  $\Rightarrow$  Copiando PI AWFI\_20171026\_3 para os PIs AWFI\_20171026\_B14: SPRING C Principal Painel de Controle 🗁 PI Disponíveis - (Categoria / Plano de Informação - CBERS 7 AWFI 20171026 B14) - \* Padrão. SPRING [Queimadas][PNCV] - [Arquivo][Imagem][Mosaico...] Mosaico - (Projetos \$ PNCV) - (Categorias \$ CBERS) - (Planos de Informação de Origem <sup>\$</sup> AWFI 20171026 3) - \* IMPORTANTE: Corresponde a Banda 16 devido a composição feita no TerraView. - (Executar)

 $\Rightarrow$  Copiando PI AWFI\_20171026\_4 para os PIs AWFI\_20171026\_B13:

SPRING 🗁 Principal

Painel de Controle 🗁 PI Disponíveis

- (Categoria / Plano de Informação - CBERS ↓ *AWFI\_20171026\_B13*) - \* *Padrão.* **SPRING [Queimadas][PNCV]** 

- [Arquivo][Imagem][Mosaico...]

Mosaico

- (<u>Projetos</u> \$ PNCV)

- (Categorias CBERS)

- (Planos de Informação de Origem \$ AWFI\_20171026\_4) - \* IMPORTANTE:

Corresponde a Banda 16 devido a composição feita no TerraView.

- (Executar)

# Exercício- Visualizar Imagens em Composição Vermelho-Verde

As bandas 16 (Infravermelho) dos dias 9 (antes da queimada) e 26 (após a queimada) compostas em Vermelho e Verde permitem identificar visualmente as áreas queimadas em tons de vermelho.

# $\Rightarrow$ Visualizando os PIs da Banda 16:

SPRING 🗁 Principal

Painel de Controle 🗁 PI Disponíveis

- (Categoria / Plano de Informação - CBERS ↓ *AWFI\_2017<mark>1009</mark>\_1*) - \* *Banda 16.* - (☑ R)

- (⊠ G)

 $\Rightarrow$  Definindo um aumento de contraste linear:

# SPRING [Queimadas][PNCV]

- [Imagem][Contraste...]

# Contraste

- [Canal][Vermelho]
- Selecionar com o botão esquerdo do cursor o valor mínimo do histograma
- Selecionar com o botão direito do cursor o valor máximo do histograma
- (Aplicar)
- \* A imagem em R é realçada na tela ativa

Contraste

- [Canal][Verde]
- Selecionar com o botão esquerdo do cursor o valor mínimo do histograma
- Selecionar com o **botão direito** do cursor o valor máximo do histograma

- (Aplicar)

\* A imagem em G é realçada na tela ativa. Área queimada é apresentada em tons de vermelho e as não queimadas em amarelo.

# Exercício- Classificar Imagens por Pixel

As <mark>4 bandas do dia 09 e as 4 bandas do dia 26</mark> serão classificadas considerando somente o valor de cada pixel utilizando a <mark>classificação não-supervisionada K-Média</mark>s (K-Means).

 $\Rightarrow$  Criando o contexto:

SPRING 🗁 Principal

Painel de Controle 🗁 PI Disponíveis

- (Categoria / Plano de Informação CBERS ↓ *AWFI\_20171009\_1*) \* *Banda 16.* - (☑ R)

- ( 🛛 G)

### SPRING [Queimadas][PNCV]

- [Imagem][Classificação...]

Classificação

- (Criar...)

Criação de Contexto

- {Nome: Pixel}

- (Tipo de Análise: Pixel)

- (<u>Bandas</u> **AWFI\_20171009\_1**, AWFI\_20171009\_2, AWFI\_20171009\_3,

AWFI\_20171009\_4, AWFI\_20171026\_B16, AWFI\_20171026\_B15,

```
AWFI_20171026_B14, AWFI_20171026_B13)
```

- (Executar)
- $\Rightarrow$  Classificando:

Classificação

- (Contextos Pixel)

- (Classificação...)

## Classificação de Imagens

- (Tipo do Classificador: ▼ KMedias)
- {# Temas: **20**}
- {# Iterações: **10**}
- {Nome: **KMeans20**}
- (Executar)

 $\Rightarrow$  Visualizando o resultado:

Painel de Controle 🗁 PI Disponíveis

- (Categoria / Plano de Informação - CBERS 7 KMeans20)

- (I Classificada) - \* Observe que a área queimada aparece no Tema desenhado

em Vermelho

#### Exercício– Mapear a Classificação para Imagem Temática

Os **temas** de uma imagem classificada podem ser mapeados em **classes** de uma categoria Temática, permitindo que operações temáticas (como o cálculo de áreas) possa ser realizado. Para isto, a categoria Temática Uso deve estar disponível para o mapeamento.

 → Criando categoria Temática e suas classes: SPRING [Ambiental][PNCVeadeiros]
 - [Arquivo][Modelo de Dados...] ou botão 
 Modelo de Dados 
 Categorias

- {Categorias - Nome: Uso }

- (Modelos de Dados 🖲 Temático)

- (Criar) Modelo de Dados 🗁 Classes Temáticas \* Incluir as seguintes classes - {Classes Temáticas - Nome: Queimada } - (Criar) - {Classes Temáticas - Nome: Elimite } - (Criar) - (Executar) \* salva a alteração efetuada. ⇒ Definindo um novo Visual de Classes Temáticas: Modelo de Dados 🗁 Categorias - (Categorias \$ Uso) Modelo de Dados 
Classes Temáticas - (Visual...) Visuais de Apresentação Gráfica 🗁 Áreas - (Cor...) Selecionar cor - Selecionar uma cor - (OK) Modelo de Dados 🗁 Categorias - (Categorias Uso) Modelo de Dados 🗁 Classes Temáticas - (Classes Temáticas <sup>\$</sup> Limite) - (Visual...) Visuais de Apresentação Gráfica 🗁 Áreas - (Cor...) Selecionar cor - Selecionar uma cor - (OK)- (Executar) \* salva a alteração efetuada. - (Fechar) Modelo de Dados - (Fechar) ⇒ Mapeando Temas para Classes Temáticas: SPRING [Queimadas][PNCV] - [Imagem][Classificação...] Classificação - (Contextos: 
Pixel) - (Mapeamento...) **Mapeamento para Classes**  (Imagens Classificadas \$ KMeans20) - (<u>Categorias</u> Uso) - (Temas <sup>\$</sup> Tema1) - (<u>Classes</u> Queimada) - (Executar)  $\Rightarrow$  Visualizando o resultado: Painel de Controle 🗁 PI Disponíveis - (Categoria / Plano de Informação - Uso 7 *KMeans20-T*) - (☑ Matriz)

# Exercício- Classificar Imagens por Regiões

A Classificação por Regiões requer que as regiões sejam criadas por <mark>segmentação.</mark> Sobre estes segmentos, atributos das imagens são calculados e utilizados para classificar a imagem.

#### $\Rightarrow$ Segmentando a Imagem

SPRING 🗁 Principal

#### Painel de Controle 🗁 PI Disponíveis

- (Categoria / Plano de Informação - CBERS ↓ *AWFI\_20171009\_1*) - \* *Banda 16.* - (☑ R)

- (Categoria / Plano de Informação - CBERS 7 AWFI\_20171026\_B16)

- (🛛 G)

## SPRING [Queimadas][PNCV]

- [Imagem][Segmentação...]

Segmentação

#### - (<u>Método</u> <sup>‡</sup> Crescimento de Regiões)

- (Bandas \$ AWFI\_20171009\_1, AWFI\_20171009\_2, AWFI\_20171009\_3,

AWFI\_20171009\_4, AWFI\_20171026\_B16, AWFI\_20171026\_B15,

AWFI\_20171026\_B14, AWFI\_20171026\_B13)

- {Similaridade: 50}
- {Área (pixels): 10}
- {Nome do PI: Seg5010}
- (Suavização de Arcos: 
  Sim)
- (Executar)

```
⇒ Visualizando a segmentação
```

# SPRING 🗁 Principal

#### Painel de Controle 🗁 PI Disponíveis

- (Categoria / Plano de Informação CBERS ↓ *AWFI\_20171009\_1*) \* *Banda 16.* - (☑ R)
- (🛛 G)
- (Categoria / Plano de Informação CBERS 7 Seg5010)
- (🛛 Rotulada)

# ⇒ Criando o contexto:

SPRING [Queimadas][PNCV] - [Imagem][Classificação...]

```
Classificação
```

# - (Criar...)

# Criação de Contexto

- {Nome: Reg}
- (Tipo de Análise: 
   Regiões)
- (<u>Bandas</u> \$ AWFI\_20171009\_1, AWFI\_20171009\_2, AWFI\_20171009\_3,

AWFI\_20171009\_4, AWFI\_20171026\_B16, AWFI\_20171026\_B15,

AWFI\_20171026\_B14, AWFI\_20171026\_B13)

- (Imagens Segmentadas <sup>\$</sup> Seg5010)

- (Executar)

 $\Rightarrow$  Classificando:

SPRING [Queimadas][PNCV]

- [Imagem][Classificação...]

Classificação

- (<u>Contextos</u> \$ Reg)
- (Extração de Atributos das Regiões...) \* Atributos a serem usados na

classificação.

- (Classificação...)

Classificação de Imagens

- (Tipo do Classificador: ▼ Isoseg)
- (Limiar de Aceitação: ▼ 95%)

- {Nome: Iso95}

- (Executar)

 $\Rightarrow$  Visualizando o resultado:

Painel de Controle 🗁 Pl Disponíveis

- (Categoria / Plano de Informação - CBERS 7 Iso95)

```
- (🛛 Classificada) - * Observe que a área queimada aparece no Tema desenhado
```

em Vermelho. Desmarque a visualização dos outros PIs, mantendo somente as imagens em R e G.

# $\Rightarrow$ Mapeando Temas para Classes Temáticas:

### SPRING [Queimadas][PNCV]

- [Imagem][Classificação...]

Classificação

- (<u>Contextos</u>: \$ Reg)
- (Mapeamento...)

### Mapeamento para Classes

- (Imagens Classificadas \$ Iso95)
- (<u>Categorias</u> Uso)
- (<u>Temas</u> TemaX) \* verificar qual tema está com a área queimada.
- (<u>Classes</u> Queimada)
- (Executar)

 $\Rightarrow$  Visualizando o resultado:

# Painel de Controle 🗁 PI Disponíveis

- (Categoria / Plano de Informação Uso ↓ Iso95-T)
- (🛛 Matriz)

# Exercício- Importar Limite do Parque

O limite do PNCV está disponível no sítio WEB do ICMBio em formato KML. O arquivo KML foi convertido em Shapefile e é importado para o SPRING neste exercício.

# $\Rightarrow$ Importando o arquivo Shapefile:

# SPRING [Queimadas][PNCV]

- [Arquivo][Importar][Importar Dados Vetoriais e Matriciais...]

Importação 🗁 Dados

- (Arquivo...)

Dialogo

- (Olhar em : ▼ CursoAmeriGEOSS\CBERS)
- (Arquivos do tipo: ▼ Shapefile (\*.shp) ) \* opção default da importação.
- (<u>Nome</u> PNCV\_Limite\_Sirgas2000.shp)
- (Abrir)

```
Importação 🗁 Dados
```

```
- (Unid.: ▼ graus), {Escala: 1/ = 100000}
              - (Projeção...)
              Projeções
              - (Sistemas $ LATLONG)
              - (Modelos da Terra <sup>$</sup> Datum->SIRGASS2000)
              - (Executar)
              Importação 🗁 Saída
              - (Categoria...)
              Lista de Categorias

    (Categorias $ Uso)

              - (Executar)
              Importação 🗁 Saída
              - {PI: Limite}
              - (Executar)
              - (Fechar)
       \Rightarrow Visualizando o limite do PNCV:
              SPRING C Principal
              Painel de Controle 🗁 PI Disponíveis
              - (Categoria / Plano de Informação - Uso 🤍 Limite).
              - ( ILI Linhas)
       \Rightarrow Alterando o visual do limite do PNCV:
              SPRING [Queimadas][PNCV]
              - [Editar][Plano de Informação...] ou 🚄
              Planos de Informação
              - (Visual)
              Visuais de Apresentação Gráfica 🗁 Linhas
              - (Cor...) - * na Aba Linhas.
              Selecionar Cor
              - Selecionar uma cor – Sugestão: vermelho ou amarelo
              - (OK) * veja se a linha mudou de cor.
              Visuais de Apresentação Gráfica
              - (<u>Largura</u> $ 2)
              - (Executar) * para confirmar a alteração.
              - (Fechar)
              Planos de Informação
              - (Fechar)
       \Rightarrow Identificando os polígonos do PNCV:
              SPRING [Queimadas][PNCV]
              Painel de Controle 🗁 Pl Disponíveis
              - (Categoria / Plano de Informação - Uso 🤍 Limite).
              - ( ILI Linhas)
              - [Temático][Edição Vetorial...]
              BARRA DE FERRAMENTAS - * Observe as opções de ferramentas de edição
disponíveis.
              - 🗰 - Ajustar - * Ajusta nós (une extremos de linhas). Caso a escala do dado esteja
```

corretamente definida, na linha de estado deve aparecer a mensagem: Nós Ajustados - 5.

- Construction - Poligonalizar - \* Identifica regiões fechadas por linhas como um polígono: na linha de estado a mensagem deve ser: **Polígonos - 5**.

- 🧉 - Classes - \* Associa classes temáticas aos polígonos

Editar Classe Temática

- (<u>Classes</u> <sup>\$</sup> Limite)

- (Operação: 🖲 Associar)

- (Entidade: 
Polígono)

\* Associar ao polígono maior com um click sobre ele.

\* Associar ao polígono menor com um click sobre ele.

- (Fechar)

# **BARRA DE FERRAMENTAS**

- \* Botão para sair da edição
 ⇒ Visualizando o limite do PNCV preenchido:
 SPRING Principal
 Painel de Controle PI Disponíveis
 - (Categoria / Plano de Informação - Uso Limite).
 - (☑ Linhas)
 - (☑ Classes)

# Exercício- Compatibilizar o Limite do Parque com as Imagens Temáticas

O cálculo de área queimada dentro do PNCV é realizada por uma operação que requer o uso de mesmo formato para as entradas. O limite do PNCV deve ser convertido para a mesma resolução, com mesmo número de linhas e colunas (na mesma região geográfica). A conversão de formato é realizada primeiro e depois o **Mosaico** é executado para copiar a matriz com o limite para um PI criado baseado em uma das imagens temáticas (as 2 imagens temáticas provenientes da classificação tem as mesma características).

```
⇒ Convertendo os polígonos do PNCV do formato vetorial para o matricial:
      SPRING [Queimadas][PNCV]
      Painel de Controle 🗁 PI Disponíveis
      - (Categoria / Plano de Informação - Uso 🧎 Limite).
      - ( I Linhas)
      - (☑ Classes)
      SPRING [Queimadas][PNCV]
      - [Temático][Vetor->Matriz]
      Vetor->Matriz
      - [Temático][Vetor->Matriz]
      - {Horizontal: 64}
      - {Vertical: 64}
      - (<u>Tipo</u> $ 8 bits sem sinal (0...255))
      - (Executar)
⇒ Visualizando o limite do PNCV em formato matricial:
      SPRING 
Principal
      Painel de Controle 🗁 Pl Disponíveis
      - (Categoria / Plano de Informação - Uso 🧎 Limite)
      - ( Matriz)
```

⇒ Criando PI para a o limite compatível a partir da imagem temática Iso95-T: SPRING **C** Principal Painel de Controle 🗁 PI Disponíveis - (Categoria / Plano de Informação - Uso 🧎 *Iso95-T*) - [Editar][Plano de Informação...] ou 🚄 Planos de Informação - {Nome: Limite Iso95} - (Criar) - (Fechar) ⇒ Copiando Matriz do PI Limite para o PI Limite Iso95: SPRING C Principal Painel de Controle 🗁 PI Disponíveis - (Categoria / Plano de Informação - Uso 7 *Limite Iso95*) SPRING [Queimadas][PNCV] - [Arquivo][Imagem][Mosaico...] Mosaico - (Projetos \$ PNCV) - (<u>Categorias</u> Uso) - (Planos de Informação de Origem \$ Limite) - (Representações: 
Matriz) - (Executar)

#### (Executor)

#### Exercício- Calcular a área queimada dentro do Limite do Parque

A área queimada, publicada nos meios de comunicação que citam o ICMBio, foi estimada em 65000 hectares. Utilizando a ferramenta de Tabulação Cruzada, calcularemos a área queimada detectada pelo CBERS-4 em resolução de 64 metros.

⇒ Calculando a área queimada detectada pelo classificador K-Médias: SPRING [Queimadas][PNCV] Painel de Controle 🗁 PI Disponíveis - (Categoria / Plano de Informação - Uso 7 *Limite Iso95*). SPRING [Queimadas][PNCV] - [Arquivo][Temático][Tabulação Cruzada...] Tabulação Cruzada - (PI de Intersecção...) **Categorias e Planos** - (<u>Categorias</u> Uso) - (Planos de Informação 
 KMeans20-T) - (Executar) Tabulação Cruzada - (Executar) **Relatório de Dados** \* Observe a área de intersecção entre as classes Limite e Queimada: 67340

hectares.

- (Fechar)

 $\Rightarrow$  Calculando a área queimada detectada pelo classificador Isoseg: SPRING [Queimadas][PNCV] Painel de Controle 🗁 PI Disponíveis - (Categoria / Plano de Informação - Uso 7 *Limite Iso95*). SPRING [Queimadas][PNCV] - [Arquivo][Temático][Tabulação Cruzada...] Tabulação Cruzada - (PI de Intersecção...) **Categorias e Planos** - (Categorias \$ Uso) - (Planos de Informação \$ Iso95-T) - (Executar) Tabulação Cruzada - (Executar) **Relatório de Dados** \* Observe a área de intersecção entre as classes Limite e Queimada. - (Fechar)

# Exercício- Exportar a área queimada dentro do Limite do Parque em Formato KML

O formato KML permite a integração com outros dados já disponíveis no Google Earth. No SPRING, somente dados em formato vetorial são exportados em KML. A conversão de Matriz para Vetor deve ser executada no primeiro passo.

#### ⇒ Recortando a matriz de área queimada para eliminar queimadas fora do PNCV: SPRING [Queimadas][PNCV] Painel de Controle PI Disponíveis

- (Categoria / Plano de Informação - Uso 7 *KMeans20-T*)

- ( Matriz)

#### SPRING [Queimadas][PNCV]

- [Ferramentas][Recortar Plano de Informação]

#### Recortar Plano de Informação

- [Temático][Matriz->Vetor]
- (
   Selecionar Máscara)

- (PI...)

#### **Categorias e Planos**

- (<u>Categorias</u> <sup>\$</sup> Uso)
- (Planos de Informação \$ KMeans20-T)
- (Executar)

#### Auxiliar

- \* Clicar dentro do polígono maior do PNCV..
- \* Clicar dentro do polígono menor do PNCV.
- \* Observe que os polígonos ficam selecionados em Vermelho.

# Recortar Plano de Informação

- (Recorte: 🖲 PI Ativo)
- {PI Ativo: KMeans20-T\_Rec}
- ( Interno)
- (Executar)

```
⇒ Convertendo a matriz de área queimada para o formato vetorial:
      SPRING [Queimadas][PNCV]
      Painel de Controle 🗁 PI Disponíveis
      - (Categoria / Plano de Informação - Uso 7 KMeans20-T Rec)
      - (☑ Matriz)
      SPRING [Queimadas][PNCV]
      - [Temático][Vetor->Matriz]
      Matriz->Vetor
      - [Temático][Matriz->Vetor]
      - (Suavização de Arcos: • Sim)
      - (Tipo de Conversão $ Total)
      - (Executar)
⇒ Visualizando o limite do PNCV em formato vetorial:
      SPRING C Principal
      Painel de Controle 🗁 PI Disponíveis
      - (Categoria / Plano de Informação - Uso 7 KMeans20-T_Rec)
      - ( Classes)
⇒ Exportando a área queimada para KML:
      SPRING [Queimadas][PNCV]
      - [Temático][Exportar][Exportar Dados Vetoriais e Matriciais]
      Exportar
      - (Formato $ KML)
      - (Entidade $ Tudo)
      - (Salvar...)
      Dialogo
      - (Olhar em : ▼ CursoAmeriGEOSS\CBERS)
      - {Salvar Como: KMeans20-T_Rec}
```

```
- (Salvar)
```

Repetir os passos para as área queimadas detectadas pelo classificador Isoseg.